## Guide to Access 1098-T Online through Heartland ECSI

To view and print your 1098-T please visit:

https://heartland.ecsi.net/index.main.html#/access/lookup

(If you are having issues viewing/printing from the Heartland ECSI website try Internet Explorer or another web browser)

1. Under school name begin typing: "California State University San Bernardino", then press the Submit button:

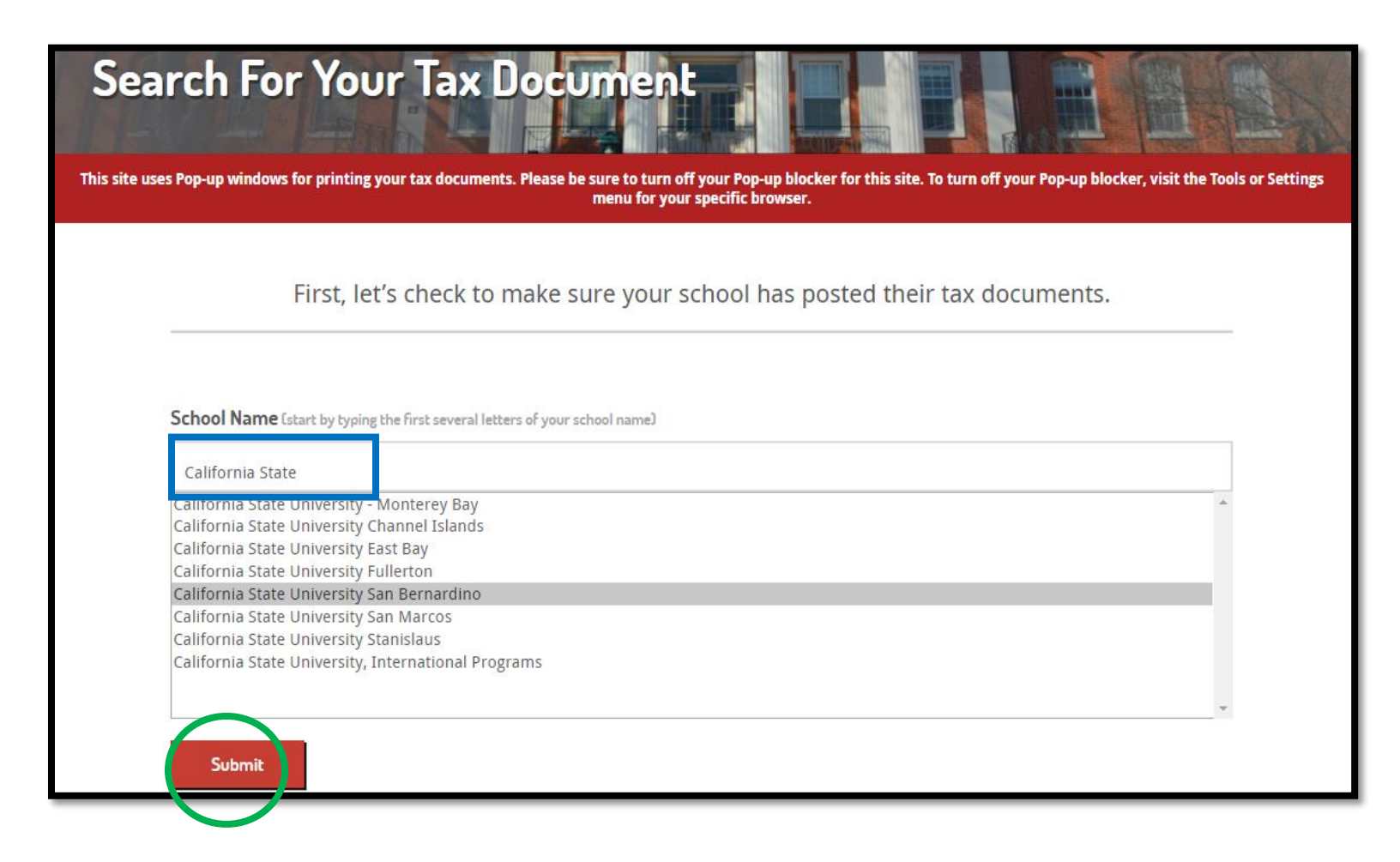

2. Next input your first name, last name, SSN or TIN and Zip Code.

(If your address has changed and has not been updated with CSUSB, please input the last zip code you had on file with CSUSB in order to find your 1098-T)

| Search for Your Tax Document                                                                                                    |
|----------------------------------------------------------------------------------------------------|
| This site uses Pop-up windows for printing your tax documents. Please be sure to turn off your Pop-up blocker for this site. To turn off your Pop-up blocker, visit the Tools or Settings menu for your specific browser. |
| We've found your school. Let's fill in the rest of the form to find your tax document.<br>IMPORTANT: The information entered below must match the information your school has on file.                                    |
| School Name (start by typing the first several letters of your school name)                                                                                                    |
| California State University San Bernardino                                                                                                    |
| First Name                                                                                                    |
| Last Name                                                                                                    |
| SSN                                                                                                    |
| Zip Code                                                                                                    |
| I'm not a robot                                                                                                    |
| Continue                                                                                                    |

3. In the next page your tax statements are available. To view the 1098-T statement(s) select the "+" on the right-hand side:

| Tax Document Information                                                                                                    |                                                                        |  |  |
|----------------------------------------------------------------------------------------------------|------------------------------------------------------------------------|--|--|
| This site uses Pop-up windows for printing your tax documents. Please be sure to turn off your Pop-up blocker for ti<br>menu for your specific browser. | his site. To turn off your Pop-up blocker, visit the Tools or Settings |  |  |
| YOUR TAX STATEMENT                                                                                                    |                                                                        |  |  |
| STATEMENT DETAIL FOR CURRENT REPORTING PERIOD 1098-T STATEMENT                                                                                          | Status: Delivered 0 +                                                  |  |  |
| 1098-E STATEMENT                                                                                                    | Status: Delivered O +                                                  |  |  |

4. Here you will see your 1098-T statement, look for the tax year you need, and on the right-hand side you can select "view/print statement"

| TEMENT                                                                                                    |                                                               |                                                  |                                         |  |
|----------------------------------------------------------------------------------------------------|---------------------------------------------------------------|--------------------------------------------------|-----------------------------------------|--|
| MENT DETAIL FOR CURRENT REPORTING PERIOD                                                                                |                                                               |                                                  |                                         |  |
| Status: Delivered () –                                                                                                  | SAMPLE                                                        |                                                  | 98-T STATEMENT                          |  |
| View/Print Statement »<br>You must turn off your pop to blocker to view and print the<br>tax form.                      | Tax Year:                                                     | California State<br>University San<br>Bernardino | Reporting Institution:                  |  |
|                                                                                                    |                                                               |                                                  | Delivery Address:                       |  |
| Make a Change »<br>Select this option if you would like to update your SSN,<br>Name or Address listed on your tax form. | Box 2 ("Charges"):                                            |                                                  | Box 1 ("Payments"):                     |  |
|                                                                                                    | Box 4 ("Prior Year<br>Adjustments"):                          |                                                  | Box 3 ("Reporting<br>Method Changed"):  |  |
| Create a Dispute »<br>Select this option if you disagree with information shown in<br>the boxes of your tax form.       | Box 6 ("Prior Year<br>Adjustments<br>(scholarships/grants)"): |                                                  | Box 5 ("Scholarships &<br>Grants"):     |  |
|                                                                                                    | Box 8 ("Half-Time or<br>Above"):                              |                                                  | Box 7 ("Amounts for<br>Upcoming Term"): |  |
|                                                                                                    | Box 10 ("Ins. Contract<br>Reimb./Refund"):                    |                                                  | Box 9 ("Graduate<br>Student"):          |  |

## Additional Information:

**Heartland ECSI can be reached at 866-428-1098** if you run into any issues with the Heartland ECSI website or if you would like a copy of your 1098-T statement mailed to your mailing address.

For any additional questions about your 1098-T statement please contact Student Financial Services at 909-537-5162 or by email to <u>sfs@csusb.edu</u>.